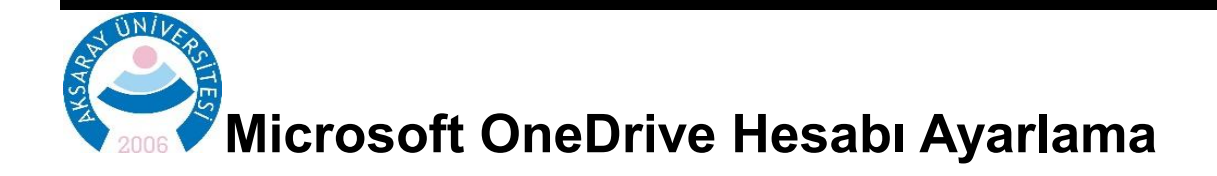

İşletim sisteminiz açıldıktan sonra sağ altta bulunan Bulut simgesine tıklayarak OneDrive ana ekranına ulaşabilirsiniz.

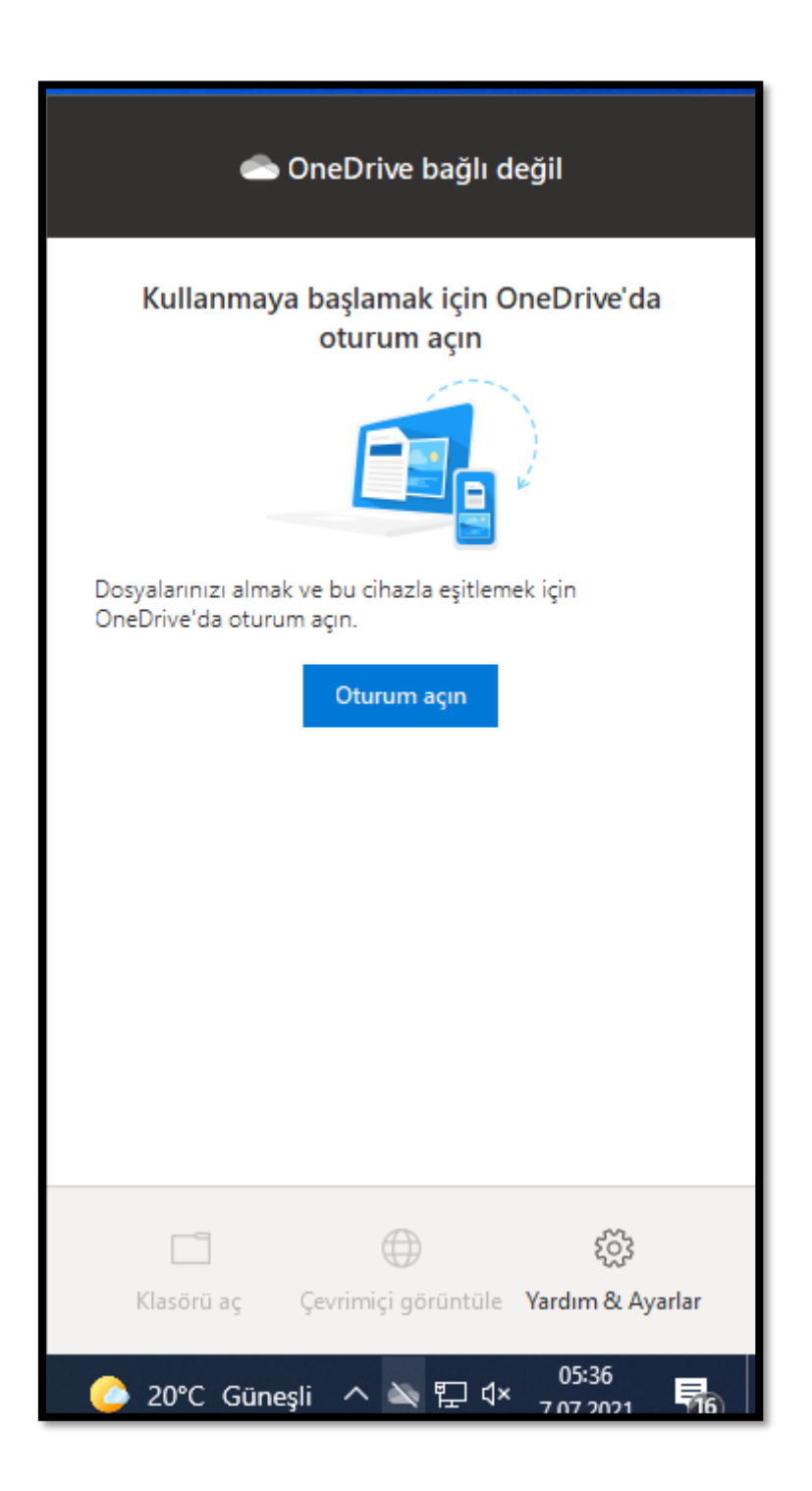

Oturum açın butonuna tıklayınca karşınıza Hesap kaydetme vaya mevcut hesapla oturum açma ekranı gelmektedir. Mail hesabınızı daha önceden Microsoftonline' a kaydettiyseniz Size verilen Aksaray/asu.edu.tr mail adresiniz ve tanımladığınız şifreniz ile giriş yapabilirsiniz.

| <ul> <li>Microsoft OneDrive</li> </ul> | × |
|----------------------------------------|---|
|                                        |   |
|                                        |   |
| E-posta adresinizi girin               |   |
| Hesap oluştur Oturum açın              |   |

Eğer daha önceden kayıt yaptırmadıysanız <u>Okullar ve Öğrenciler için Ücretsiz Microsoft Office 365</u> <u>Microsoft Eğitim</u> adresinden adınıza tanımlanan mail adresi ile kayıt yaptırın.

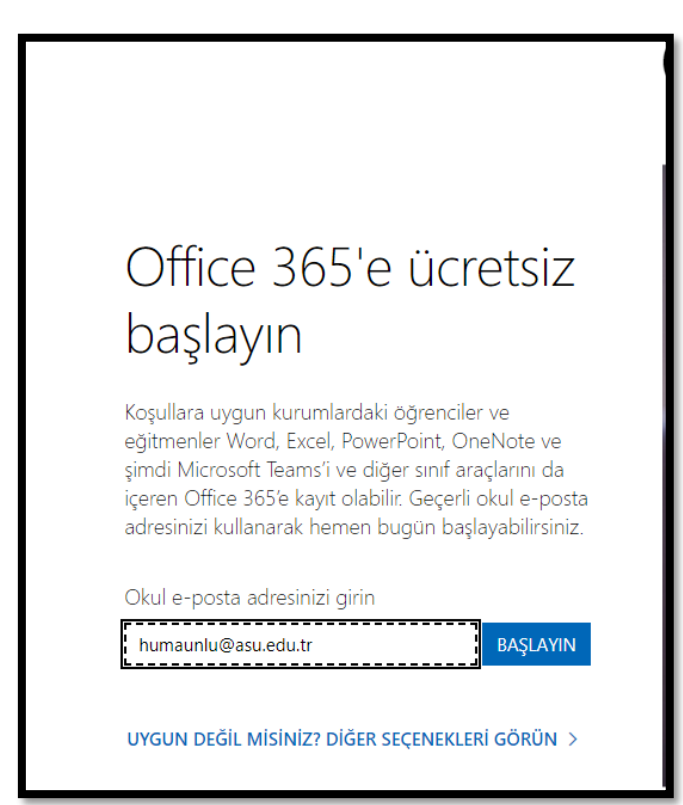

Hesabınızı aktifleştirmek istediğinizde mobil cihazınıza Microsoft Authenticator kurmanızı isteyecektir. Uygulamanın kurulumunu yaptıktan sonra aşağıdaki ekrandan QR kod ile kaydınızı tamamlayabilirsiniz. Microsoft Authenticator mobil uygulamasını açıp QR kodu taratmanız gerekmektedir. Hesap eklerken iş veya okul hesabı seçeneğini işaretlemelisiniz.

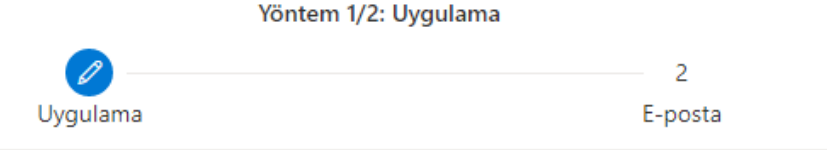

## Microsoft Authenticator

## QR kodunu tarayın

Microsoft Authenticator uygulamasını kullanarak QR kodunu tarayın. Bu işlem, Microsoft Authenticator uygulamasını hesabınıza bağlar.

QR kodunu taradıktan sonra "İleri" seçeneğini belirleyin.

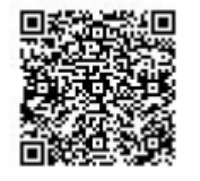

Resmi tarayamıyor musunuz?

Uygulamanızda aşağıdaki bilgileri girin:

Kod: 277035811

URL: https://mobileappcommunicator.auth.microsoft.com/mac/MobileAppCommunicator.svc/91659079 1 🗅

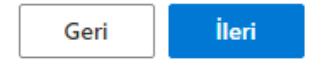

Kaydolduktan sonra tekrar OneDrive anasayfasından Oturum Aç butonu ile ulaştığınız hesap açma ekranından hesabınızı aktifleştirebilirsiniz.

Bilgisayarınızda oluşturulan

> 🦲 OneDrive - Aksaray Üniversitesi

Klasörü üzerinden adınıza tanımlanmış 5TB alanı verilerinizi saklamak için kullanabilir, OneDrive hesabınız ile oturum açtığınız tüm bilgisayarlardan verilerinize ulaşabilirsiniz.